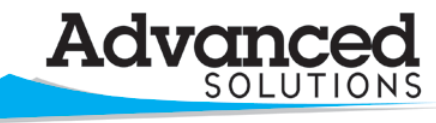

www.advsolinc.com

**ASI Client Center** 

1-877-438-2741

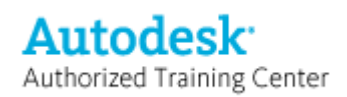

The Leader in 2D and 3D Design Software

## Autodesk Products Tip & Tricks

**Product:** Revit Architecture 2009

Topic: Sheet Organization in the Project Browser

Written by: Kristen Fierro, Senior Technical Engineer

Date: December 19, 2008

As your project grows, so does the list in your project browser. Let's take a look at how we can manage the sheets in this list.

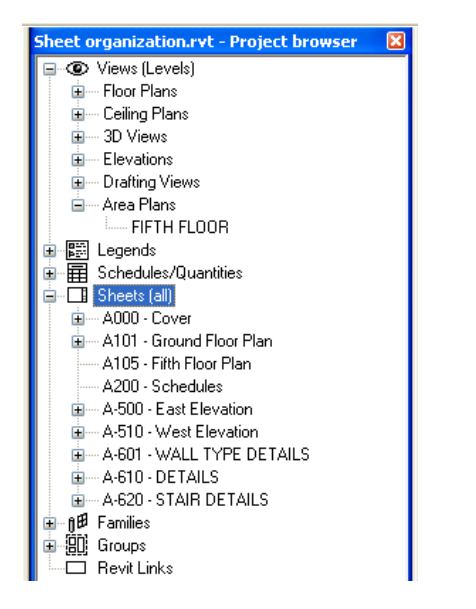

Out of the box organization

From the Settings pulldown, select Browser Organization. Select the sheets tab and then select Sheet Prefix.

| Browser Organization                             | $\mathbf{X}$ |  |  |  |  |
|--------------------------------------------------|--------------|--|--|--|--|
| Views Sheets                                     |              |  |  |  |  |
| Checkmark indicates current browser organization |              |  |  |  |  |
|                                                  | New          |  |  |  |  |
| Issue Date                                       | Edit         |  |  |  |  |
|                                                  | Rename       |  |  |  |  |
|                                                  | Delete       |  |  |  |  |
|                                                  |              |  |  |  |  |
|                                                  |              |  |  |  |  |
|                                                  |              |  |  |  |  |
|                                                  |              |  |  |  |  |
|                                                  |              |  |  |  |  |
| OK Cancel App                                    | ly Help      |  |  |  |  |

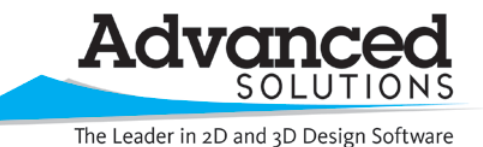

www.advsolinc.com

**ASI Client Center** 

Sheet organization.rvt - Project browser 👘 🔀

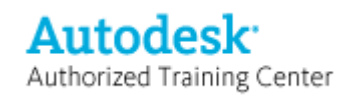

1-877-438-2741

## **Autodesk Products Tip & Tricks**

After selecting the edit button, increase the number of leading characters to 3, to match the AIA sheet naming convention of Discipline and Sheet number.

| Browser Organ  | nization Properties            | Views (Levels)     Floor Plans     Generating Plans             |      |
|----------------|--------------------------------|-----------------------------------------------------------------|------|
| Folders Filter | 1                              |                                                                 |      |
| Group by:      | Sheet Number                   |                                                                 |      |
| Using:         | All characters                 | Area Plans                                                      |      |
| Then by:       | 人<br><none></none>             | <ul> <li>✓ E Legends</li> <li>✓ Schedules/Quantities</li> </ul> |      |
| Using:         | All characters                 | i⊒⊡ Sheets (Sheet Prefix)<br>i⊒ <mark>A.0</mark>                |      |
| Then by:       | <none></none>                  | A-1                                                             | Plan |
| Using:         | All characters                 | A-105 - Fifth Floor Pla<br>⊡ A-2                                | n    |
| Sort by:       | Sheet Number                   |                                                                 |      |
|                | Ascending     O     Descending | in n n n n n n n n n n n n n n n n n n                          |      |
|                | OK Cancel Help                 |                                                                 |      |

Now you are able to see the sheet series and then expand that out in order to see all the sheets.

If you want to take it a step further, you can add a parameter for sheet type. This will allow you to have schematic design sheets and construction documents, etc. all live together happily.

From the Settings pulldown, select project parameters and select add. Create the sheet type parameter and select the category of drawing sheets.

| Parameter Properties                                                                                                | $\mathbf{X}$                                                      |
|----------------------------------------------------------------------------------------------------|-------------------------------------------------------------------|
| Parameter Type O Project parameter                                                                                  | Categories                                                        |
| (Can appear in schedules but not in tags)                                                                           | Casework Ceilings                                                 |
| (Can be shared by multiple projects and families, exported to ODBC, and appear in schedules and tags) Select Export | Curtain Panels Curtain Systems Curtain Wall Mullions Detail Items |
| Parameter Data Name: Sheet Type Other V                                                                             | Doors  Drawing Sheets Electrical Equipment Electrical Fixtures    |
| Discipline:<br>Common                                                                                               |                                                                   |
| Type of Parameter:<br>Text                                                                                          | Show categories from all disciplines                              |
| Add to all elements in the selected categories                                                                      | OK Cancel Help                                                    |

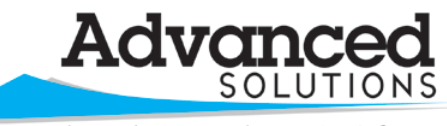

www.advsolinc.com

**ASI Client Center** 

1-877-438-2741

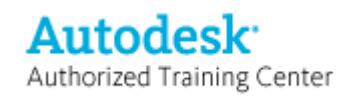

The Leader in 2D and 3D Design Software

## **Autodesk Products Tip & Tricks**

Now change your Browser organization to group by sheet type first and then by sheet number.

| Browser Organ  | ization Properties 🛛 🔀                       | Sheet organization.rvt - Project browser 👘 🔀 |
|----------------|----------------------------------------------|----------------------------------------------|
| Folders Filter |                                              | Views (Levels)                               |
| r licor        |                                              | 🕀 🐨 Floor Plans                              |
| Group by:      | Sheet Type 🗸 🗸                               | 🗈 Ceiling Plans                              |
|                |                                              | 😟 🗃 3D Views                                 |
| Using:         | 🔿 All characters 🛛 3 🤤 💿 Leading characters  | Elevations                                   |
|                |                                              | Drafting Views                               |
| Then by:       | Sheet Number 🗸 🗸                             | 🚊 Area Plans                                 |
|                |                                              | FIFTH FLOOR                                  |
| Using:         | ○ All characters 3                           | 🕀 📰 Legends                                  |
|                |                                              |                                              |
| Then by:       | <none></none>                                | 🖨 🗔 Sheets (Sheet Prefix)                    |
|                |                                              |                                              |
| Using:         | All characters     1    C Leading characters | i in SD                                      |
|                |                                              | 🖮 SD1                                        |
| Sort by:       | Sheet Number                                 | SD100 - Schematic Floor Plar                 |
|                |                                              |                                              |
|                | C Posteriality                               |                                              |
|                | OK Cancel Help                               | Revit Links                                  |